## CONSULTA DE IMÁGENES Y SUS INFORMES

Presionar el botón "Resultad." de la barra superior de Ficha Clinica:

| listoria Clínica       |                     | <u></u> _                | AYUDA: Anexo 2 | 911                   |                  |
|------------------------|---------------------|--------------------------|----------------|-----------------------|------------------|
| 🗃 Opciones 👻 🔢 Scanear | 🙀 Consulta; 🛛 🝰 Res | sultad. 🏼 🇖 Vacunas      | 🙁 Alergias 🔴   | Alertas 🔗 Epicrisis 🖨 | Ver H.C.         |
| Paciente               | Información Genera  | u<br>Desulhades Evéneses | H              | Episodio              |                  |
|                        |                     | Resultados Examenes      | <u> </u>       | <b>▶</b> 59           | 18/03/2007 14:21 |
| Historia               | T. Documento  HUI   |                          |                | Encuentro             |                  |
| Paciente               |                     |                          | •              | ▶ 51                  | 02/04/2007 15:39 |

Se abrirá la pantalla que se muestra a continuación. Presionar el botón "Ver Imagen":

| 🖗 Exámenes y Proce | dimientos              |                                 |                         |                   |                   | X                  |
|--------------------|------------------------|---------------------------------|-------------------------|-------------------|-------------------|--------------------|
| Servicio Clínico:  |                        | stado<br>Besultados disponibles | Episodio<br>• Todos los | s exámenes        | Leídos            |                    |
| TODOS              |                        | Todos los estados               | C Ex. del ep            | pisodio actual    | C No leídos       |                    |
|                    |                        |                                 |                         |                   |                   |                    |
| Fecha Examen       | Descripción del Exame  | n Observación Examer            | n Tipo                  | Fecha Solicitud   | Estado Examen     | F. Result. 🔺       |
| 14/08/2007 07:50   | NITROGENO UREICO OTI   | ROS                             | LABORATORIO             | 14/08/2007 07:24  | Resultado Impreso | 14/08/2007 07:     |
| 14/08/2007 06:21   | ELECTROLITOS: Na + K + |                                 | LABORATORIO             | 14/08/2007 06:21  | Resultado Impreso | 14/08/2007 07:     |
| 14/08/2007 06:21   | NITROGENO UREICO       |                                 | LABORATORIO             | 14/08/2007 06:21  | Resultado Impreso | 14/08/2007 07:     |
| 14/08/2007 06:21   | PROTEINA C REACTIVA C  | CUANT                           | LABORATORIO             | 14/08/2007 06:21  | Resultado Impreso | 14/08/2007 07:     |
| 13/08/2007 06:48   | ELECTROLITOS: Na + K + | CI                              | LABORATORIO             | 13/08/2007 06:48  | Resultado Impreso | 13/08/2007 07:     |
| 13/08/2007 06:48   | NITROGENO UREICO       |                                 | LABORATORIO             | 13/08/2007 06:48  | Resultado Impreso | 13/08/2007 07:     |
| 13/08/2007 06:48   | PROTEINA C REACTIVA C  | CUANT                           | LABORATORIO             | 13/08/2007 06:48  | Resultado Impreso | 13/08/2007 07:     |
| 13/08/2007 06:48   | RECUENTOS GLOBULARI    | ES/HI                           | LABORATORIO             | 13/08/2007 06:48  | Resultado Impreso | 13/08/2007 07:     |
| 12/08/2007 07:1E   | HEMOGRAMA              |                                 | LABORATORIO             | 12/08/2007 05:56  | Resultado Impreso | 12/08/2007 08:     |
| 12/08/2007 05:58   | NITROGENO UREICO       |                                 | LABORATORIO             | 12/08/2007 05:56  | Resultado Impreso | 12/08/2007 06:     |
| 12/08/2007 05:56   | ELECTROLITOS: Na + K + | CI                              | LABORATORIO             | 12/08/2007 05:56  | Resultado Impreso | 12/08/2007 06:     |
| 12/08/2007 05:56   | PROTEINA C REACTIVA C  | CUAN1                           | LABORATORIO             | 12/08/2007 05:56  | Resultado Impreso | 12/08/2007 06:     |
| 11/08/2007 06:55   | ELECTROLITOS: Na + K + | CI                              | LABORATORIO             | 11/08/2007 06:59  | Resultado Impreso | 11/08/2007 07:     |
| 11/08/2007 05:45   | ELECTROLITOS: Na + K + | CI                              | LABORATORIO             | 11/08/2007 05:49  | Resultado Impreso | 11/08/2007 06:     |
| 11/08/2007 05:45   | NITROGENO UREICO       |                                 | LABORATORIO             | 11/08/2007 05:49  | Resultado Impreso | 11/08/2007 06:     |
| 11/08/2007 05:49   | RECUENTOS GLOBULARI    | ES/HI                           | LABORATORIO             | 11/08/2007 05:49  | Resultado Impreso | 11/08/2007 06:     |
| 11/08/2007 05:49   | PROTEINA C REACTIVA C  | CUANT                           | LABORATORIO             | 11/08/2007 05:49  | Resultado Impreso | 11/08/2007 06:     |
| 10/08/2007 06:11   | ELECTROLITOS: Na + K + | CI                              | LABORATORIO             | 10/08/2007 06:11  | Resultado Impreso | 10/08/2007 06:     |
| 10/08/2007 02:15   | TORAX PA; portatil     |                                 | RAYOS X (Vitac          | 10/08/2007 02:19  | Validado          |                    |
| 10/08/2007 06:40   | HEMOGRAMA              |                                 | LABORATORIO             | 10/08/2007 06:22  | Resultado Impreso | 10/08/2007 07:     |
| 10/08/2007 06:22   | PROTEINA C REACTIVA C  | CUANT                           | LABORATORIO             | 10/08/2007 06:22  | Resultado Impreso | 10/08/2007 07:     |
| 10/08/2007 06:22   | CREATININA             |                                 | LABORATORIO             | 10/08/2007 06:22  | Resultado Impreso | 10/08/2007 07:     |
| 10/08/2007 06:22   | ELECTROLITOS: Na + K + | CI                              | LABORATORIO             | 10/08/2007 06:22  | Resultado Impreso | 10/08/2007 07:     |
| 10/08/2007 06:22   | NITROGENO UREICO       |                                 | LABORATORIO             | 10/08/2007 06:22  | Resultado Impreso | 10/08/2007 07: _ f |
|                    |                        |                                 |                         | 10.000.0007.01.10 | - · · ·           |                    |
|                    |                        |                                 |                         |                   |                   |                    |
| E                  | Historial ⊻er          | Informe Lab 🏼 🎒 🛛 Impr          | imir 🛄 🔪                | /er Imagen        | 2                 | <u>C</u> errar     |
|                    |                        |                                 |                         |                   |                   | OrdGen2            |

Con este botón se abrirá la interfase Mediweb con todos los informes de imágenes que se encuentran en el sistema (historial de imágenes).

Cada examen se ve duplicado y tiene 2 iconos asociados:

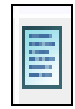

Informe Impreso

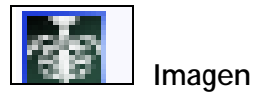

Seleccionar el examen que se quiere consultar:

| r icita ci   | unica                                  |                     |                             |                           |                   |
|--------------|----------------------------------------|---------------------|-----------------------------|---------------------------|-------------------|
| Toda<br>Toda | <b>as las image</b><br>nparar imágenes | nes e informes de l |                             |                           | Cerrar Infor      |
|              | 'ista de datos                         |                     |                             |                           | Página Tamaño 🔽 🔽 |
|              |                                        | Fecha               | Procedimiento               | Disponibilidad de informe | Ver               |
|              | <b>*</b>                               | 06-09-2007 16:17:00 | (*) ECOTOMOGRAFIA ABDOMINAL |                           | Ver               |
|              | <b>E</b>                               | 06-09-2007 16:00:57 | (*) RX TXAP PORTATIL UCI    |                           | Ver               |
|              |                                        | 06-09-2007 15:59:27 | (*) RX ABDOMEN PORTATIL UCI |                           | Ver               |
|              | <b>*</b>                               | 06-09-2007 8:11:00  | (*) RX TXAP PORTATIL UCI    | ¥                         | Ver               |
|              | \$                                     | 05-09-2007 16:57:00 | (*) RX ABDOMEN PORTATIL UCI | $\checkmark$              | Ver               |
|              |                                        | 05-09-2007 15:51:40 | (*) RX TXAP PORTATIL UCI    |                           | Ver               |
|              | <b>a</b>                               | 05-09-2007 8:21:00  | (*) RX TXAP PORTATIL UCI    | ¥                         | Ver               |
|              |                                        | 04-09-2007 16:31:31 | (*) RX TXAP PORTATIL UCI    |                           | Ver               |

Para consultar el informe realizado por el médico radiólogo, buscar el símbolo "Informe Impreso" y presionar "Ver" al lado derecho de la fila seleccionada.

| 1.10 |                                      |                                 |                     |                             |                           |                   |
|------|--------------------------------------|---------------------------------|---------------------|-----------------------------|---------------------------|-------------------|
|      | <sup>-</sup> oda<br>∎ <sub>com</sub> | s las imagene<br>parar imágenes | es e informes de l  |                             |                           | Cerrar Infor      |
|      | 🗆 Vi                                 | sta de datos                    |                     |                             |                           | Página Tamaño 🛛 🔽 |
|      | Г                                    |                                 | Fecha 🔻             | Procedimiento               | Disponibilidad de informe | Ver               |
|      |                                      | 1                               | 06-09-2007 16:17:00 | (*) ECOTOMOGRAFIA ABDOMINAL |                           | Ver               |
|      |                                      |                                 | 06-09-2007 16:00:57 | (*) RX TXAP PORTATIL UCI    |                           | Ver               |
|      |                                      |                                 | 06-09-2007 15:59:27 | (*) RX ABDOMEN PORTATIL UCI |                           | Ver               |
|      |                                      | -                               | 06-09-2007 8:11:00  | (*) RX TXAP PORTATIL UCI    | ¥                         | Ver               |
|      | Г                                    | 4                               | 05-09-2007 16:57:00 | (*) RX ABDOMEN PORTATIL UCI | ¥                         | Ver               |
|      |                                      |                                 | 05-09-2007 15:51:40 | (*) RX TXAP PORTATIL UCI    |                           | Ver               |
|      | Γ.                                   | do                              | 05 00 0007 0.01.00  | (*) DN THAD DODTATEL UCE    | 4                         | Mer               |
|      |                                      |                                 | 04-09-2007 16:31:31 | (*) RX TXAP PORTATIL UCI    |                           | Ver               |

## Verá el informe del radiólogo

| I       | 🚔 🤮 | 🕅 🕐 🕻 Seleccionar 📷 🔍 • 🚺 🖬 🕤 113% • 📀                                                      | 🐺 🔊 · 🗈 | <b>Y</b> /%       | Adobe Reader 7. |
|---------|-----|---------------------------------------------------------------------------------------------|---------|-------------------|-----------------|
| se      |     |                                                                                             |         |                   |                 |
| Página  |     |                                                                                             |         |                   |                 |
|         |     |                                                                                             |         |                   |                 |
|         |     |                                                                                             |         |                   |                 |
|         |     |                                                                                             |         |                   |                 |
|         |     | Santiago, 05/09/2007                                                                        |         |                   |                 |
|         |     | 0, , ,                                                                                      |         |                   |                 |
| djuntos |     | Dr. MÉDICO TRATANTE                                                                         |         |                   |                 |
| hivos a |     | Presente                                                                                    |         |                   |                 |
| Arc     |     |                                                                                             |         |                   |                 |
| soi     |     | El examen realizado a su paciente<br>resultado:                                             | ha      | i dado el siguien | ite             |
| mentar  |     | DV TVAD DODTATIL LICI                                                                       |         |                   |                 |
| ů<br>m  |     | KA TAAF PORTATIL UCI                                                                        |         |                   |                 |
|         |     | Línea venosa yugular izquierda en vena cava superior.<br>Discusto dorromo plourol bilatorol |         |                   |                 |

Para consultar la imagen, buscar la fila con el símbolo correspondiente y presionar "Ver", al lado derecho de la fila seleccionada.

| пспа      |                                                              |                      |                             |                           |                   |  |
|-----------|--------------------------------------------------------------|----------------------|-----------------------------|---------------------------|-------------------|--|
| Too<br>Ma | d <mark>as las imag</mark> (<br><sup>Comparar imágenes</sup> | enes e informes de l |                             |                           | Cerrar Infor      |  |
|           | Vista de datos                                               |                      |                             |                           | Página Tamaño 🔽 🔽 |  |
|           |                                                              | Fecha                | Procedimiento               | Disponibilidad de informe | Ver               |  |
|           | *                                                            | 06-09-2007 16:17:00  | (*) ECOTOMOGRAFIA ABDOMINAL |                           | Ver               |  |
|           |                                                              | 06-09-2007 16:00:57  | (*) RX TXAP PORTATIL UCI    |                           | Ver               |  |
|           |                                                              | 06-09-2007 15:59:27  | (*) RX ABDOMEN PORTATIL UCI |                           | Ver               |  |
|           | -                                                            | 06-09-2007 8:11:00   | (*) RX TXAP PORTATIL UCI    | ✓                         | Ver               |  |
|           | *                                                            | 05-09-2007 16:57:00  | (*) RX ABDOMEN PORTATIL UCI | <b>√</b>                  | Ver               |  |
|           |                                                              | 05-09-2007 15:51:40  | (*) RX TXAP PORTATIL UCI    |                           | Ver               |  |
|           | <b>1</b>                                                     | 05-09-2007 8:21:00   | (*) RX TXAP PORTATIL UCI    | ✓                         | Ver               |  |
|           |                                                              | 04-09-2007 16:31:31  | (*) RX TXAP PORTATIL UCI    |                           | Ver               |  |

Verá en pantalla la imagen del exámen seleccionado con la barra de herramientas del software Web 1000 que permite manejar ésta.

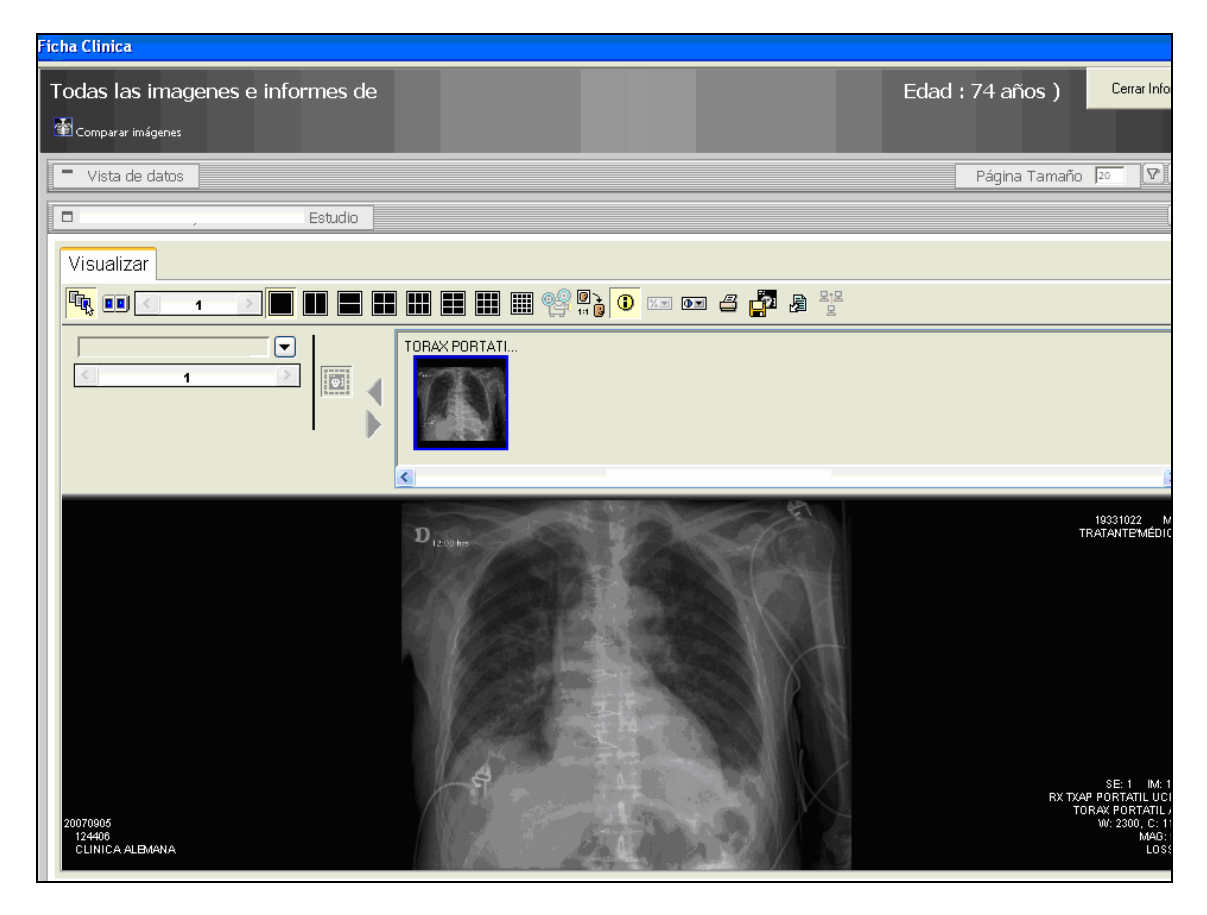

El programa ofrece la opción de comparar dos imágenes en paralelo.

Para ello se deben seleccionar con un ticket en la celda ubicada al costado izquierdo de los exámenes a comparar y luego presionar el botón "Comparar imágenes" ubicado en el extremo superior izquierdo.

| Fi | Ficha Clinica |             |                     |                                                  |                           |            |
|----|---------------|-------------|---------------------|--------------------------------------------------|---------------------------|------------|
|    | Todas l       | as image    | nes e informes de   |                                                  |                           |            |
|    | 🖆 Compara     | ar imágenes |                     |                                                  |                           |            |
|    | 🗖 Vista       | de datos    |                     |                                                  |                           | Página Tar |
|    | Г             |             | Fecha               | Procedimiento                                    | Disponibilidad de informe | Ver        |
|    |               | -           | 06-09-2007 16:17:00 | (*) ECOTOMOGRAFIA ABDOMINAL                      |                           | Ver        |
|    |               |             | 06-09-2007 16:00:57 | (*) RX TXAP PORTATIL UCI                         |                           | Ver        |
|    |               |             | 06-09-2007 15:59:27 | (*) RX ABDOMEN PORTATIL UCI                      |                           | Ver        |
|    |               | -           | 06-09-2007 8:11:00  | (*) RX TXAP PORTATIL UCI                         | ×                         | Ver        |
|    |               | 1           | 05-09-2007 16:57:00 | (*) RX ABDOMEN PORTATIL UCI                      | ¥                         | Ver        |
|    |               |             | 05-09-2007 15:51:40 | (*) RX TXAP PORTATIL UCI                         |                           | Ver        |
|    |               | -           | 05-09-2007 8:21:00  | (*) RX TXAP PORTATIL UCI                         | ¥                         | Ver        |
|    |               |             | 04-09-2007 16:31:31 | (*) RX TXAP PORTATIL UCI                         |                           | Ver        |
|    | Γ             | 1           | 04-09-2007 16:18:00 | (*) RX TXAP PORTATIL UCI                         | ¥                         | Ver        |
|    |               |             | 04-09-2007 1:28:47  | (*) DOPPLER VENOSO DE EXTREMIDADES<br>INFERIORES |                           | Ver        |
|    |               | <b>\$</b>   | 03-09-2007 22:11:00 | (*) DOPPLER VENOSO DE EXTREMIDADES<br>INFERIORES | ¥                         | Ver        |
| h  |               |             | 03-09-2007 13:31:11 | (*) RX TXAP PORTATIL UCI                         |                           | Ver        |
|    |               | 1           | 03-09-2007 12:26:00 | (*) RX TXAP PORTATIL UCI                         | ¥                         | Ver        |
|    |               |             | 02-09-2007 11:24:01 | (*) RX TXAP PORTATIL UCI                         |                           | Ver        |
|    | <b>V</b>      | <b>\$</b>   | 02-09-2007 9:34:00  | (*) RX TXAP PORTATIL UCI                         | ✓                         | Ver        |

En la pantalla aparece la primera imagen y en Visualizar se encuentra activado el botón:

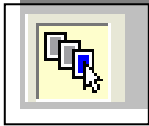

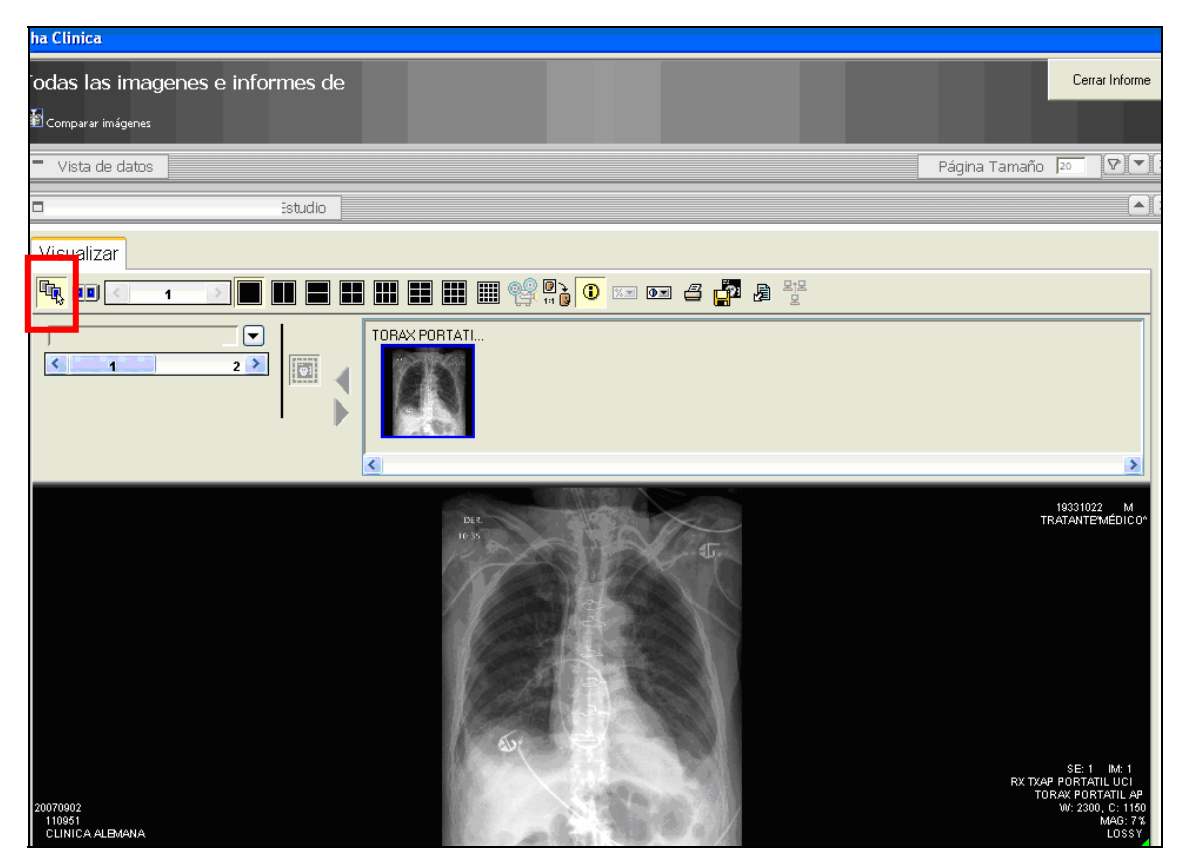

Para poder ver y comparar las dos imágenes seleccionadas, seleccionar el botón "Modo de pantalla dividida":

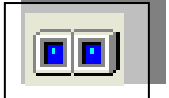

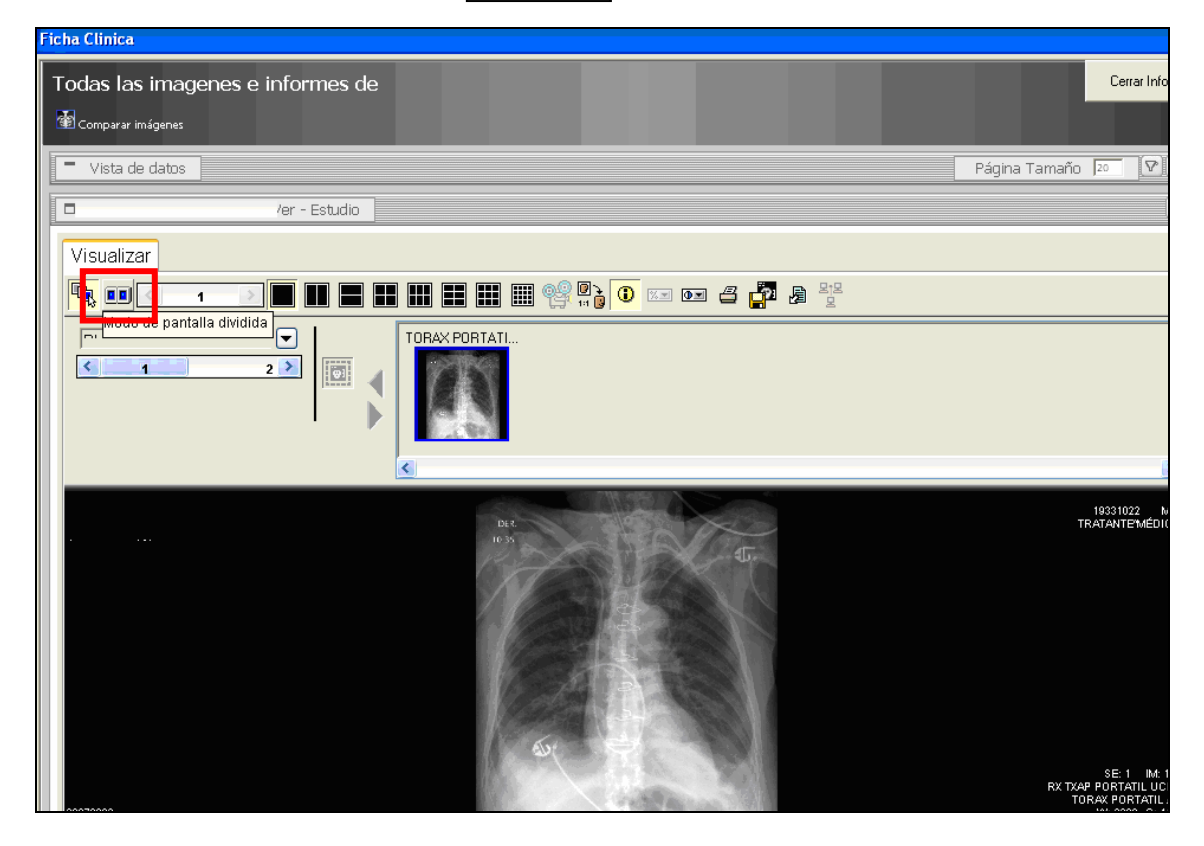

La pantalla de divide en dos y muestra:

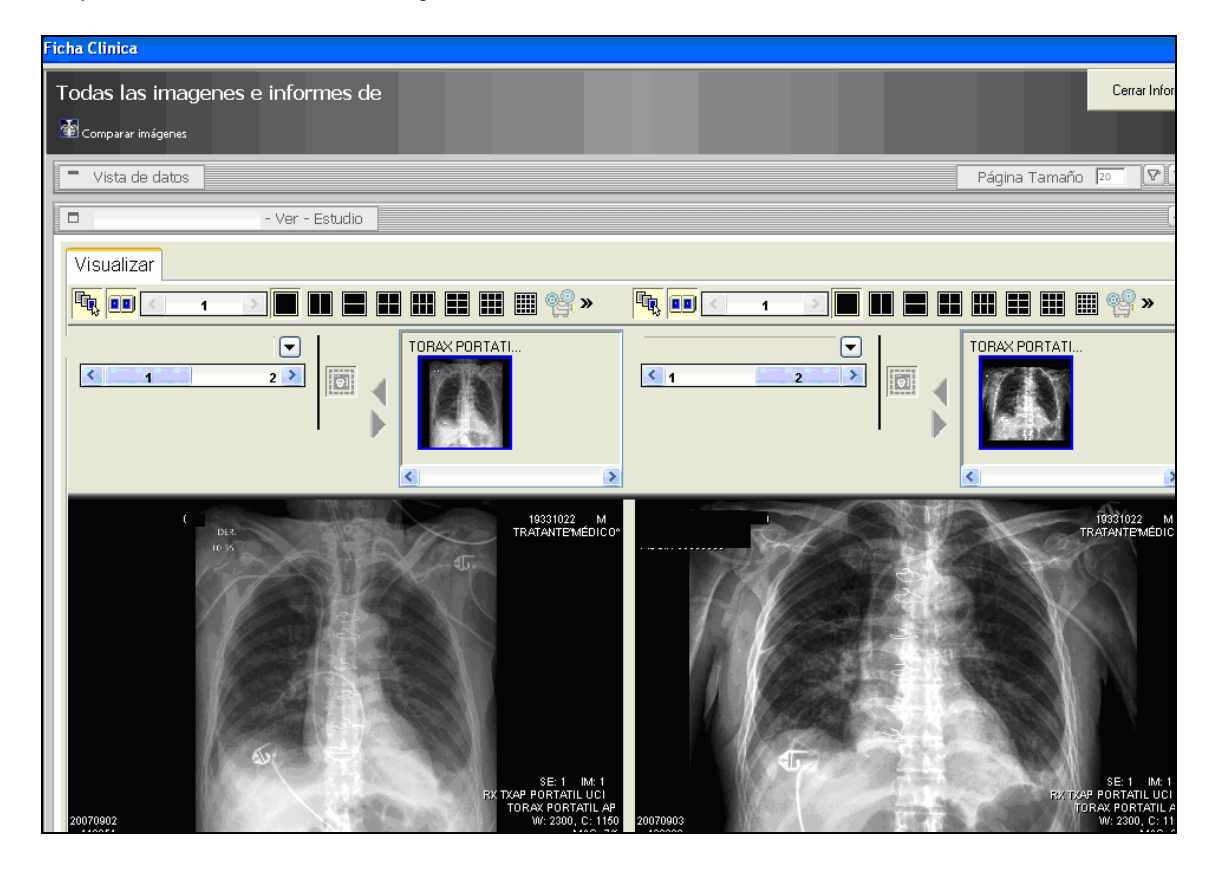

En la barra movible que se encuentra bajo el nombre del paciente, muestra la imagen 1 en pantalla de la izquierda, se debe seleccionar imagen 2 para la pantalla derecha y comparar:

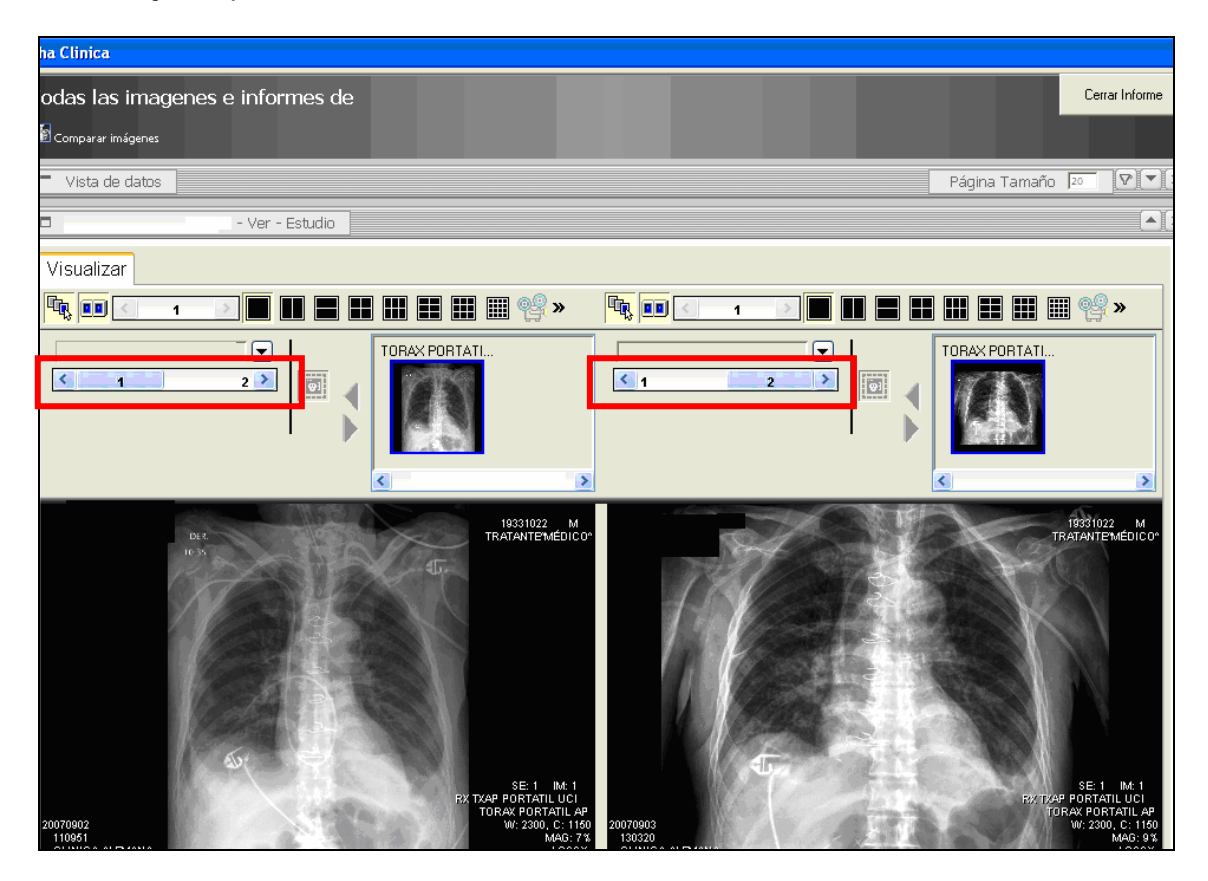

Se puede ver el detalle de las imágenes al seleccionar la flecha que se encuentra al costado derecho del nombre del paciente:

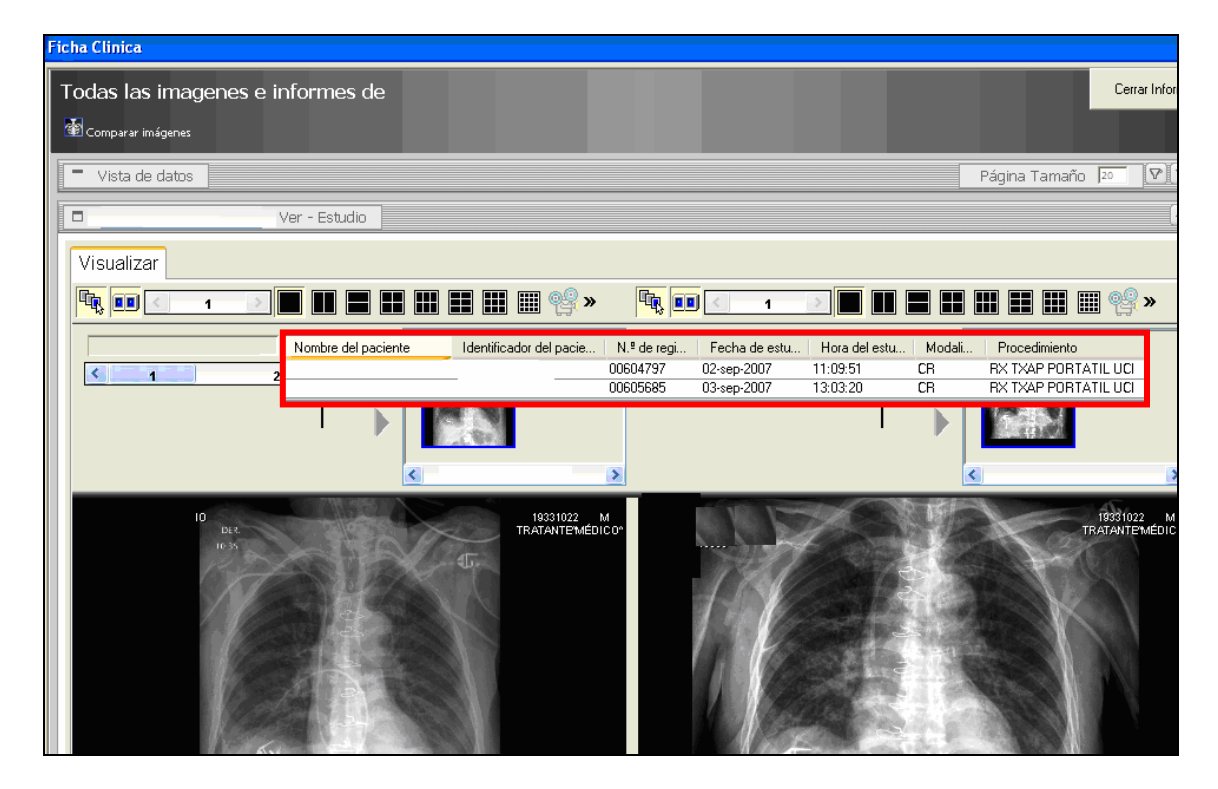

Una vez consultadas las imágenes, para cerrar la subpantalla presionar en la "X" inferior del costado derecho.

| Ficha Clinica                                      |                   |                  |               |               |                |
|----------------------------------------------------|-------------------|------------------|---------------|---------------|----------------|
| Todas las imager<br>🗃 <sub>Comparar imágenes</sub> | nes e informes de |                  | 5409402, Edad | : 74 años )   | Cerrar Informe |
| - Vista de datos                                   |                   |                  |               | Página Tamaño | 20 [♥]▼[×]     |
|                                                    | Ver - Estudio     |                  |               |               | ( <b>*</b> ×   |
| Visualizar                                         |                   | ∎ <b>Ⅲ</b> Ⅲ № % | 1 🕑 🔳 🔡 🖁     |               | 🛙 🗐 »          |

Para retroceder a la pantalla inicial que muestra todos los informes e imágenes presionar la flecha ubicada en el extremo superior derecho. "  $\P$ "

| Ficha Clinica                                           |                                 |               |
|---------------------------------------------------------|---------------------------------|---------------|
| Todas las imagenes e informes d∉<br>≇ comparar imágenes | ؛ : 5409402, Edad : 74 años ) د | errar Informe |
| Vista de datos                                          | Página Tamaño 🔤                 |               |

Las imágenes e informes consultados quedarán destacados en otro color.

|   |           | Fecha               | Procedimiento                                    | Disponibilidad de informe | Ver |
|---|-----------|---------------------|--------------------------------------------------|---------------------------|-----|
|   | *         | 06-09-2007 16:17:00 | (*) ECOTOMOGRAFIA ABDOMINAL                      |                           | Ver |
|   |           | 06-09-2007 16:00:57 | (*) RX TXAP PORTATIL UCI                         |                           | Ver |
|   |           | 06-09-2007 15:59:27 | (*) RX ABDOMEN PORTATIL UCI                      |                           | Ver |
|   | *         | 06-09-2007 8:11:00  | (*) RX TXAP PORTATIL UCI                         | ✓                         | Ver |
|   | *         | 05-09-2007 16:57:00 | (*) RX ABDOMEN PORTATIL UCI                      | ✓                         | Ver |
|   |           | 05-09-2007 15:51:40 | (*) RX TXAP PORTATIL UCI                         |                           | Ver |
|   | *         | 05-09-2007 8:21:00  | (*) RX TXAP PORTATIL UCI                         | ✓                         | Ver |
|   |           | 04-09-2007 16:31:31 | (*) RX TXAP PORTATIL UCI                         |                           | Ver |
|   | *         | 04-09-2007 16:18:00 | (*) RX TXAP PORTATIL UCI                         | ✓                         | Ver |
|   |           | 04-09-2007 1:28:47  | (*) DOPPLER VENOSO DE EXTREMIDADES<br>INFERIORES |                           | Ver |
|   | <b>\$</b> | 03-09-2007 22:11:00 | (*) DOPPLER VENOSO DE EXTREMIDADES<br>INFERIORES | ✓                         | Ver |
|   |           | 03-09-2007 13:31:11 | (*) RX TXAP PORTATIL UCI                         |                           | Ver |
| V | *         | 03-09-2007 12:26:00 | (*) RX TXAP PORTATIL UCI                         | ✓                         | Ver |
|   |           | 02-09-2007 11:24:01 | (*) RX TXAP PORTATIL UCI                         |                           | Ver |
| • | *         | 02-09-2007 9:34:00  | (*) RX TXAP PORTATIL UCI                         |                           | Ver |
|   |           | 01-09-2007 11:39:59 | (*) RX TXAP PORTATIL INTER                       |                           | Ver |
|   | *         | 01-09-2007 8:31:00  | (*) RX TXAP PORTATIL INTER                       | ✓                         | Ver |
|   |           | 31-08-2007 18:16:03 | (*) ECOTOMOGRAFIA ABDOMINAL                      |                           | Ver |
| _ |           |                     |                                                  |                           |     |

|   |                                                                                                    | 31-08-2007 13:46:50 | (*) RX ABDOMEN PORTATIL UCI                      | Ver |
|---|----------------------------------------------------------------------------------------------------|---------------------|--------------------------------------------------|-----|
|   |                                                                                                    |                     | (*) RX TXAP PORTATIL UCI                         |     |
|   | Anne<br>Anne<br>Anne<br>Anne<br>Anne                                                                                                    | 04-09-2007 1:28:47  | (*) DOPPLER VENOSO DE EXTREMIDADES<br>INFERIORES | Ver |
|   |                                                                                                    | 06-09-2007 15:59:27 | (*) RX ABDOMEN PORTATIL UCI                      | Ver |
|   |                                                                                                    | 06-09-2007 16:00:57 | (*) RX TXAP PORTATIL UCI                         | Ver |
| I | and a second second sec | 04-09-2007 16:31:31 | (*) KX TXAP PORTATIL UCI                         | ver |